$\bigcirc$ 

# 金沙江科技管理平台 操作手册

北京金沙江科技有限公司移动端图像采集服务中心

目录

- 一、了解如何登陆管理平台
- 二、了解如何设置密码
- 三、了解学信网上网用户如何上传委托书
- 四、了解如何上传采集名单

- 六、了解如何导出采集信息
- 七、了解如何下载采集信息
- 八、了解如何进行照片制作
- 九、了解如何进行毕业采集图像比对服务

五、了解如何查看采集进度

• 登陆管理平台地址进行登录页面,执行以下操作;首次登录的用户请选择"验证码登录"用您的注册手机号获取验证码进行登录,并且登陆后需要设置密码。

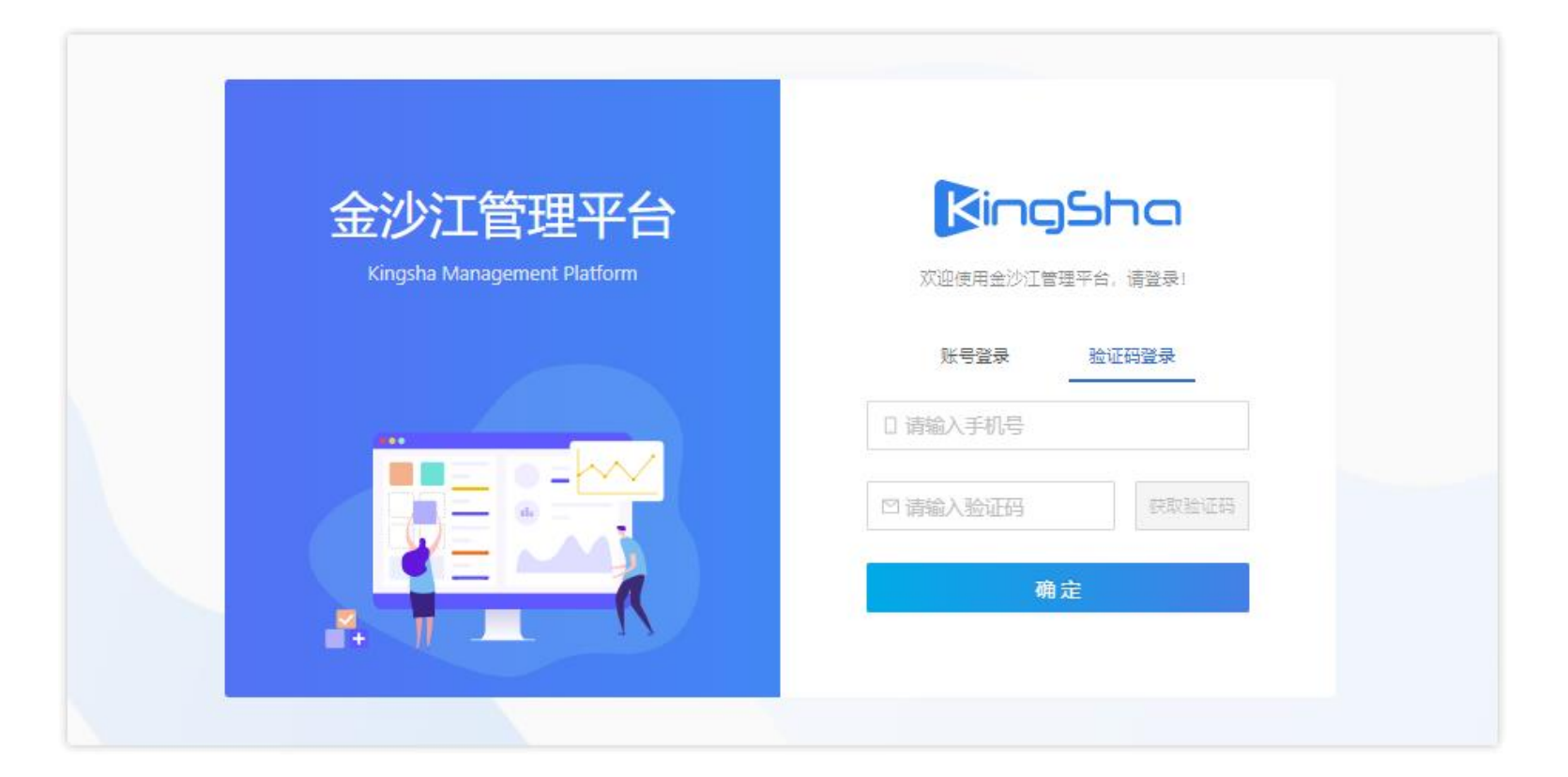

二、如何设置密码

#### • 首次登录会提示您设置密码

|      | ×    |
|------|------|
|      |      |
| 稍后设置 | 立即设置 |
|      | 稍后设置 |

 非首次登录可通过右上角头像的下滑菜单进 行设置密码;

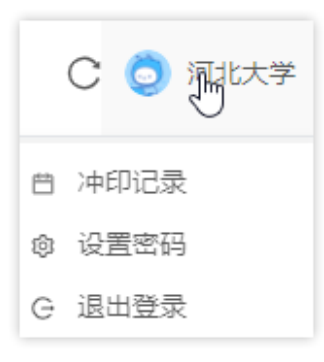

设置密码的规则界面如下,按照规则进行填写点击确定即可;

| <ol> <li>您设置的密码长度必须在8-20位长度之间。</li> <li>密码必须同时包含字母数字并且不能出现连续三位<br/>字符或连续6位递增、递减的数字。</li> </ol> | 边的重复 |
|------------------------------------------------------------------------------------------------|------|
| 错误的密码示例:                                                                                       |      |
| aaa                                                                                            |      |
| bbb123456                                                                                      |      |
|                                                                                                |      |
| * 密码:                                                                                          |      |
| 请输入新的密码                                                                                        | Ø    |
|                                                                                                |      |
| * 确认密码:                                                                                        |      |
| 请再次输入新的密码                                                                                      | Ø    |
|                                                                                                |      |
|                                                                                                |      |
| ''''''''''''''''''''''''''''''''''''''                                                         |      |

### 三、毕业生图像采集用户如何上传委托书

● 登陆管理平台后,进行毕业生图像采集的用户需要上传委托书,具体操作如下:

| 1 生成委托书      | 2      | 打印委托书并签字盖章 —— |     | 3 上传委托书     | 3)<br>当描件      |
|--------------|--------|---------------|-----|-------------|----------------|
| 学校           | 学历类别   | 采集价格          | 经办人 | 签约有效期至      | 状态             |
| 河北大学 (10075) | 成人高等教育 | 30.00         | 刘晨阳 | 2024年08月04日 | 已上传委托书,等待开遇账户  |
| 河北大学(10075)  | 研究生    | 30.00         | 刘晨阳 | 2024年08月04日 | 生成荧托书 上传表托书扫描件 |

- 第一步,点击 生成委托书 按钮,进入生成委托书页面;
- 第二步,在生成委托书页面核对签约信息无误后,如签约了多个学历类别,可点击学历类别选择框

| ▶ 学历类别(可多选): |       |
|--------------|-------|
| 成人高等教育 ×     | 研究生 × |

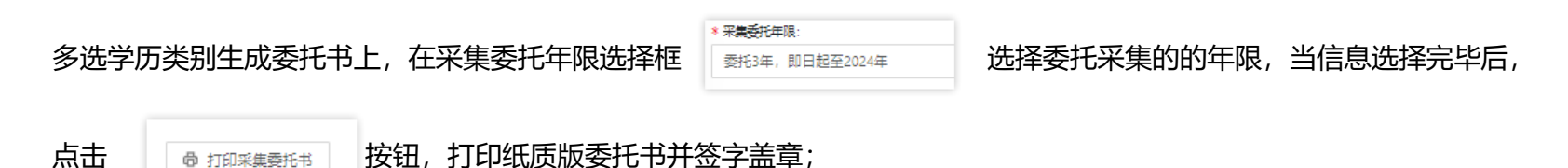

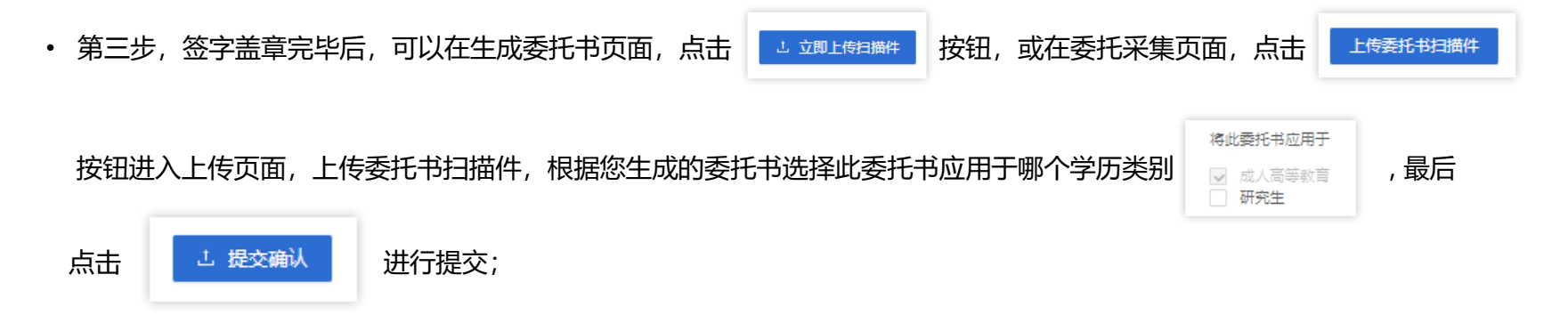

注:如签约了多个学历类别,您需要选择多个学历类别生成委托书统一上传,如未选择多个学历类别生成委托书,您需要上 传您签约的所有学历类别委托书后才可以开通账户;

• 第四步,账户开通完成后,即可开始采集服务,可在右上角个人中心点击"委托采集"查看委托采集信息;

### 四、了解如何为客户上传采集名单

#### ● 在管理平台进入"采集名单"菜单进行如下操作

| 机构: 河北大学 陽坡: 河北大学  | ◇ 成人高等教育 ◇ 捜索       |      |      |                                 | 上 下載楼板 山 上传名単 |
|--------------------|---------------------|------|------|---------------------------------|---------------|
| 文件名称               | 上传时间                | 上传状态 | 错误信息 | 上传详情                            | 操作            |
| 通用毕业生上网题采集 (1).xis | 2021-08-07 12:13:05 | 上传成功 |      | 总上传: 2条<br>上传成功: 1条<br>上传失败: 1条 | 宣香上侍名单   删除名单 |
|                    |                     |      |      |                                 |               |

- 第一步,下载名单模板,点击
- ▲ 下载模板 按钮,即可下载;

历类别上传名单,当为学习中心上传名单时需要选择学习中心名称后上传名单;

• 第三步,当上传状态为上传成功时,则名单上传成功,可点击"查看上传的名单"查看名单详细信息,当存在上传失败信息

时,可在名单详情内查看失败信息及失败原因,如需要上传错误名单,可删除名单修改信息后再次上传,也可筛选出失败的

采集人信息新建Excel后再进行上传;

### 五、了解如何查看采集进度

#### ● 在管理平台进入"采集进度"菜单进行如下操作

| 協協:         河北大学         成人高等教育         采集状态:         全部(不包括未采集)         < |                                                                                          |      |               |    |  |  |  |  |
|----------------------------------------------------------------------------|------------------------------------------------------------------------------------------|------|---------------|----|--|--|--|--|
| <u>全部</u> 可下載 🔓                                                            |                                                                                          |      |               |    |  |  |  |  |
| 采篇人                                                                        | 采集信息                                                                                     | 采集进度 | 照片            | 操作 |  |  |  |  |
| 姓名:许秀平<br>证件号: 130121199005102442                                          | 院校名称:河北大学<br>院校代码:10075<br>学历規則:成人高等軟育<br>学历屋次:本科<br>采集码:202062800834<br>学号:190111304034 | 待采薦  | (c)<br>WERARD |    |  |  |  |  |

• 进入后, 您可查看全部采集信息, 如签约了多个学历类别, 需要在学历类别选择框, 选择一个学历类别后才可以查看数据;

• 如需要查看不同采集状态的采集信息请筛选采集状态;

### 六、了解如何导出采集信息

### ● 在管理平台进入"采集进度"菜单进行如下操作

| 院校: 河北大学 / 成人高等教育 / 采集状态: 全部(不包括未采集) / 可逾) | 人は名/身份证号搜索                                                                                |      | 导出Excel      | 导出记录下载记录 |
|--------------------------------------------|-------------------------------------------------------------------------------------------|------|--------------|----------|
| 全部 可下載 🔓                                   |                                                                                           |      |              |          |
| 采興人                                        | 采藏信息                                                                                      | 采集进度 | 照片           | 操作       |
| 姓名: 许秀平<br>证件号: 130121199005102442         | 院校名称:河北大学<br>院校代码:10075<br>学历聞別:成人高等教育<br>学历居次:本科<br>来集码:2020062800834<br>学号:190111304034 | 待采集  | E)<br>BREADS |          |

- 第一步,点击"导出Excel"按钮,在弹窗中输入导出文件的文件名称,输入完成后点击"确定"按钮,进入导出记录页面;
- 第二步,待导出状态为"处理完成"后,点击"导出"按钮,即可把文件导出到本地,如需要再次导出此Excel时,则直

接在"导出记录"中,点击"导出"按钮直接导出;

注: 可根据筛选结果导出Excel;

### 七、了解如何下载采集信息

#### ● 在管理平台进入"采集进度"菜单进行如下操作

| 院会: 河北大学 ∨ 成人高等教育 ∨ 采集状态: 全部(不包括未采集) ∨ 可協人姓名/身份证号检索 Q |                                                                                                 |      |             |    |  |  |  |  |
|-------------------------------------------------------|-------------------------------------------------------------------------------------------------|------|-------------|----|--|--|--|--|
| 全部 可下载 🔓                                              |                                                                                                 |      |             |    |  |  |  |  |
| 采真人                                                   | 采旗信息                                                                                            | 采集进度 | 照片          | 操作 |  |  |  |  |
| 姓名: 许秀平<br>证件号: 130121199005102442                    | 院校名称: 河北大学<br>院校代码: 10075<br>学历歴列: 成人高等教育<br>学历歴次: 本科<br>採鹿码: 2020062800834<br>学号: 190111304034 | 待采真  | C<br>NERADS |    |  |  |  |  |

• 第一步,在采集进度页面点击 可下载 1,进入可下载列表;

• 第二步,点击 下载至邮箱 按钮,在弹窗内输入电子邮箱地址,点击"确定"按钮,即可将采集信息下载至邮箱;

#### 注: 1.可根据筛选结果下载采集信息;

2.只有采集状态为采集完成或上网成功的采集信息才可以下载,下载文件内包含学生采集信息表及上网照压缩包;

3.采集信息只能下载一次,下载完成后,采集信息将在不会展示在可下载列表内,如需在再次下载这批采集信息,可在采

集进度页面,进入下载记录中点击"下载压缩包"下载这批采集信息;

### 八、了解如何进行照片制作

### ● 在管理平台进入"照片制作"菜单进行如下操作

| (請选择学历类別 ∨ 建素机构名称 ∨               | 搜索                                                                         |                                                         |      |      | 申请冲印 冲印记录 |
|-----------------------------------|----------------------------------------------------------------------------|---------------------------------------------------------|------|------|-----------|
| 采進人                               | 采集信息                                                                       | 分包                                                      | 申请冲印 | 冲印状态 | 采集状态      |
| 姓名: 王悦<br>征住号: 14040219910109201X | 院校代码: 10075<br>院校名称: 河北大学<br>学历类别: 成人高等款育<br>考生号: 2015122578<br>学号: 151234 | 較学点:<br>院系: 计算机学院<br>专业: 计算机<br>班级: 计科102<br>入学年份: 2015 | 未申请  | 傳中印  | 上网成功      |

• 第一步,点击 申请冲印 按钮,进入冲印信息填写页面,如签约了多个学历类别则需要选择一个学历类别申请冲印,

当为学习中心申请冲印时需要选择学习中心名称后进行操作;

• 第二步,填写冲印信息,您可在冲印分包中选择分包信息,我们将根据这批分包信息进行冲印,如不选择分包信息,我们

将默认冲印全部采集成功或上网成功的照片,填写地址信息后选择需要的排版类型,我们根据排版示例中的样式进行冲印;

• 第三步, 点击"确定"按钮, 提示操作成功后就完成操作了;

### 九、了解如何进行毕业采集图像比对服务

#### ● 在管理平台进入"毕业采集图像比对服务"菜单进行如下操作

(注: ①您可根据需求联系市场人员是否开通比对服务, 比对服务分为"人证比对"和"人像比对", 可单独选择, 也可同时

进行;②"人证比对"为采集人身份证信息及采集照片与公安部人口库信息进行比对,"人像比对"为采集的学历照片与上

传的录取照片进行比对。)

| 毕业采集图像比对服务                                                            | 开启拦截上网 开                        |
|-----------------------------------------------------------------------|---------------------------------|
| <b>院校:</b> 词化大学 V<br>请告望学行类別 V                                        |                                 |
| <b>采集状态:</b> 请选择采集状态 >> <b>找3/结果:</b> 请选择批3/结果 >> 请输入身份证号面询 <b>盘终</b> | 导出excel 导出记录 数回重拍 报送新选照片 上传录取照片 |

• 1、开启拦截上网:选择是否开启拦截上网,当开启拦截上网时,"非同一人"和"可能同一人",采集状态会被拦截在上 网中,不会进行上网;当关闭拦截上网时,不管比对结果是否为同一人,都将正常进行上网;

• 2、人证比对:进行人证比对时,比对结果为"同一人"采集照片将自动进入下一步人像比对,当比对结果为"非同一人", 采集照片将会被拦截,您可以选择"驳回重拍"或"仍然报送"

| 人证比对   | 人像比对           |    |          | Ν                                                                              |                               |                    |      |           |
|--------|----------------|----|----------|--------------------------------------------------------------------------------|-------------------------------|--------------------|------|-----------|
| ■ 全选本页 | 全选全部           |    |          | vy                                                                             |                               |                    |      |           |
|        | 录取照片           |    | 标概       | 人 <b>像比对分数</b> 0                                                               | 姓名                            | 潮到                 | 院校   | 北京大学      |
|        |                |    |          | H2对结果 智无比对结果                                                                   | 证件号                           | 130706199406230313 | 学历关别 | 研究生       |
|        | 警无图片信息         | VS | 新无图片信息   | 分数30周<br>根据既住经验,人像比对分数在85及以上可视为同一人,50至<br>85之间的可能是同一人(也可能非同一人),50及以下的非同<br>一人。 | 考生号<br>学号<br>入 <del>学年份</del> | 0<br>07900303<br>  | 教学点  | 待采集       |
|        | <b>上 上传录取照</b> |    | J. 上传标准照 |                                                                                |                               |                    |      | 仍然服送 驳回重拍 |
| • 3.   | 人像比双           | 4  |          |                                                                                |                               |                    |      |           |

- 第一步,上传录取照片,当选择的比对服务中包含人像比对时,则需要上传录取照片,可在右上角点击"上传录取照片"在 弹窗中上传多张照片,也可在个人信息点击"上传录取照"单独上传;
- 注意上传文件必须为zip的压缩包格式,压缩包内的图片以身份证号命名每张照片大小必须小于100kb,否则将无法进行比对。
- 第二步,待得出比对结果后,当比对结果为"同一人"时,不需要做任何操作,采集照片将直接上网;当比对结果为"非同 一人"或"可能同一人"时,该学生的采集状态会被拦截,您可以选择"驳回重拍"或"仍然报送"当选择"仍然报送"此 照片时,该学生将直接上网,当您选择"驳回重拍"时,该学生将需要重新进行拍照上传。
- 注意当比对结果为"非同一人"或"可能同一人"时,您可以筛选批量驳回重拍。

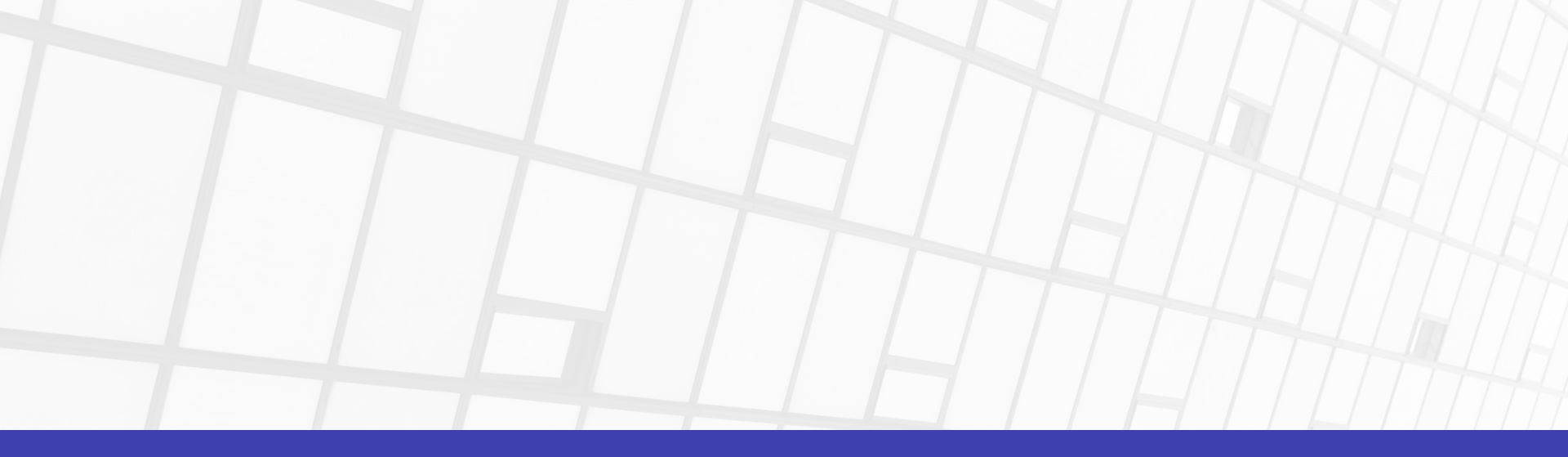

## 管理员: 15801492725 邮箱: qian.zhang@kingsha.com

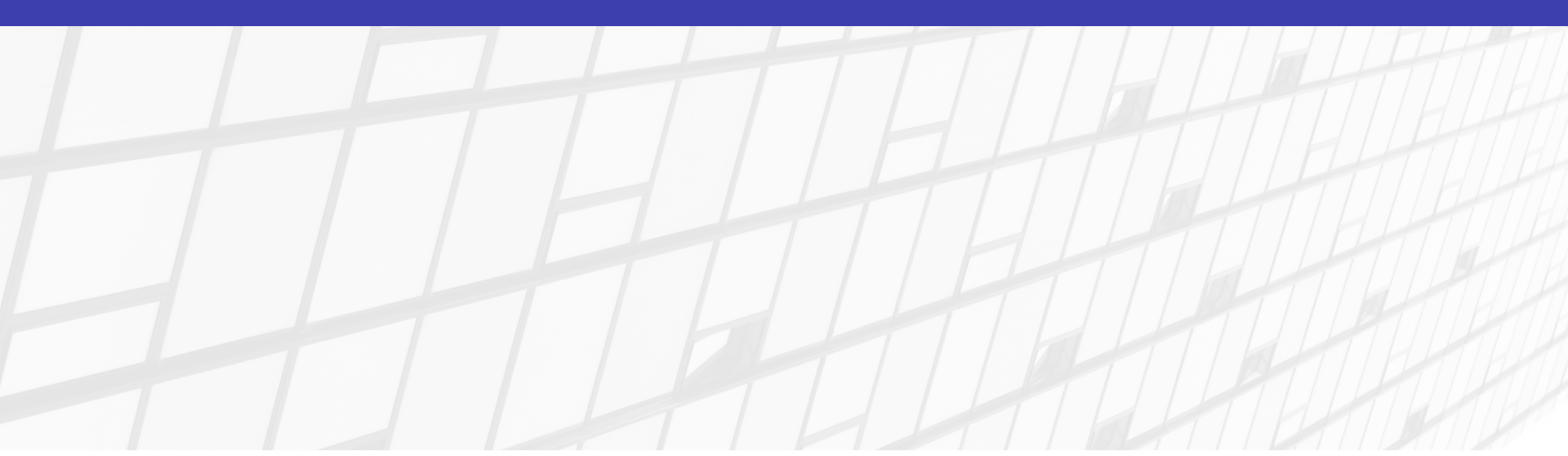